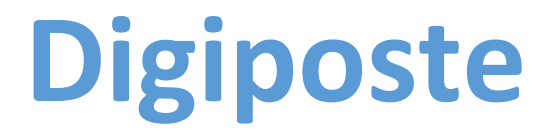

## **Comment activer**

# votre coffre-fort numérique.

Pour recevoir vos bulletins de paie au format numérique, activez votre coffre en suivant les étapes décrites dans ce guide.

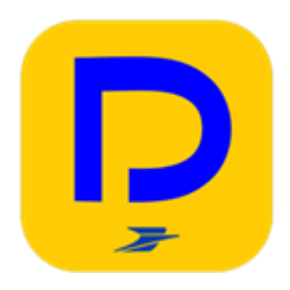

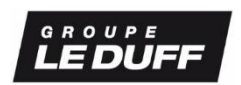

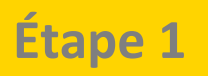

Même si vous êtes déjà détenteur d'un compte DIGIPOSTE ou compte client La Poste, vous devez obligatoirement suivre cette première étape.

Vous avez reçu un mail d'inscription pour recevoir vos bulletins de paie au format numérique

Cliquez sur le lien figurant dans l'email que vous avez reçu de Digiposte :

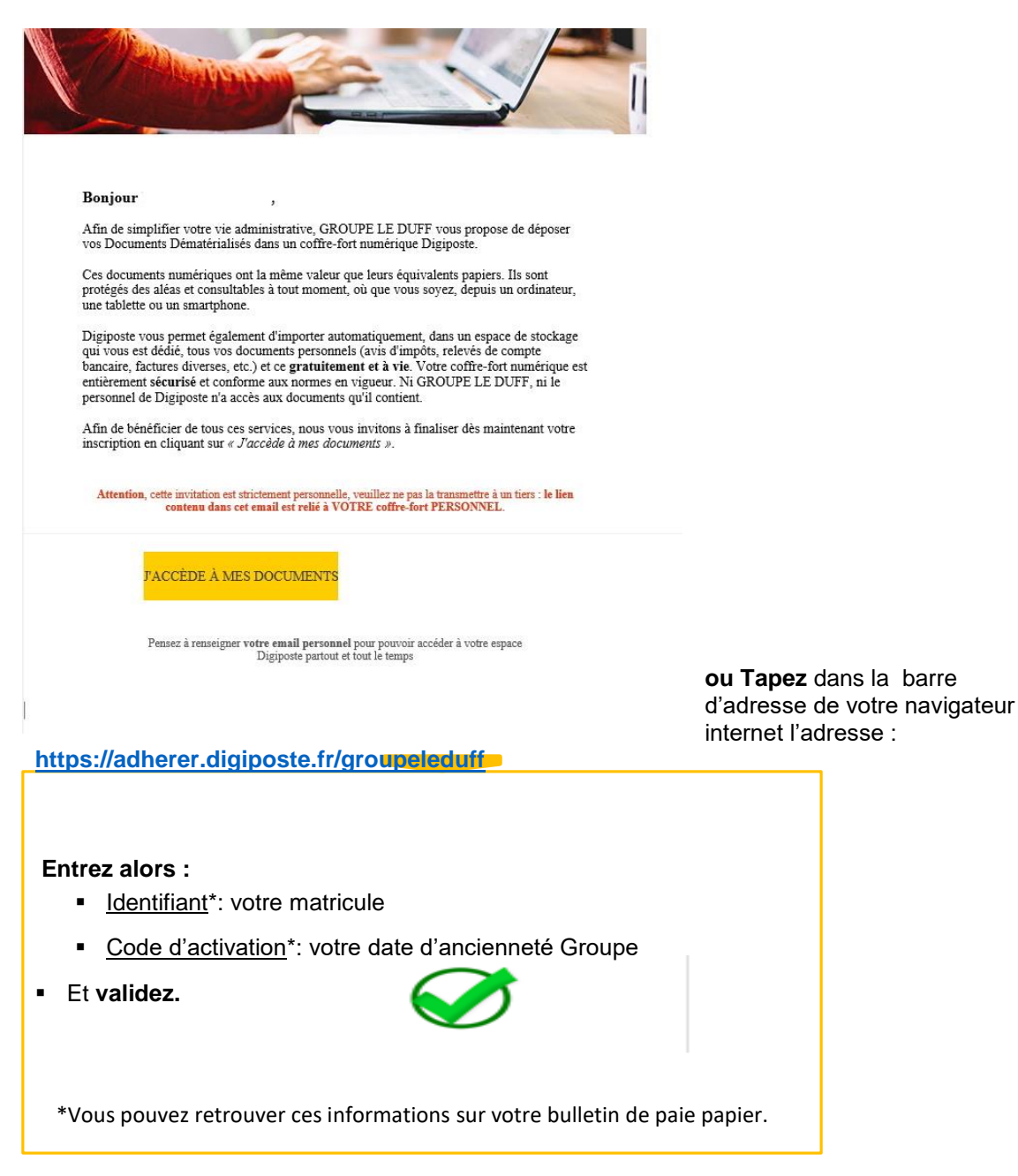

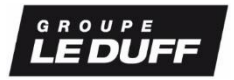

**CAS** n°1 : Vous n'avez pas de compte Digiposte, ni de compte client La Poste <sup>(1)</sup>?

- Cliquez sur l'onglet « S'inscrire ».
- Entrez votre email<sup>(2)</sup>, le mot de passe de votre choix et une question secrète qui vous permettra de récupérer votre mot de passe en cas d'oubli ultérieur.

| dans Digiposte.                                                                                    | es Documents Dematerialises GROUPE LE DUFF au format numerique    |  |  |
|----------------------------------------------------------------------------------------------------|-------------------------------------------------------------------|--|--|
|                                                                                                    | _                                                                 |  |  |
| Pas encore de compte ?<br>S'inscrire                                                               | Déjà un compte ?<br><b>Se connecter</b>                           |  |  |
|                                                                                                    |                                                                   |  |  |
| réer votre compte Digiposte.                                                                       |                                                                   |  |  |
| ous les champs sont obligatoires.                                                                  |                                                                   |  |  |
| 1                                                                                                  |                                                                   |  |  |
| OM                                                                                                 | PRÉNOM                                                            |  |  |
|                                                                                                    |                                                                   |  |  |
| AISISSEZ VOTRE E-MAIL PERSONNEL                                                                    | CONFIRMEZ VOTRE E-MAIL PERSONNEL                                  |  |  |
| HOISISSEZ VOTRE MOT DE PASSE                                                                       | CONFIRMEZ VOTRE MOT DE PASSE                                      |  |  |
| 8 caractères minimum 🗙 1 chiffre                                                                   | ×                                                                 |  |  |
| 1 minuscule X 1 majuscule                                                                          |                                                                   |  |  |
| ] je certifie avoir plus de 15 ans ou, dans le cas contraire, avoir l'<br>responsabilité parentale | 'autorisation de mes parents ou de tout autre titulaire de la     |  |  |
| J'accepte les <u>Conditions Générales d'Utilisation de Mon Compt</u>                               | e La Poste et les Conditions Générales d'Utilisation de Digiposte |  |  |
| Je souhaite recevoir des informations de la part de La Poste et                                    | ses filiales (facultatif)                                         |  |  |
| Je souhaite recevoir des informations de la part des partenaire                                    | es La Poste (facultatif)                                          |  |  |
|                                                                                                    |                                                                   |  |  |

(1) Vous possédez déjà un compte client la Poste si vous avez déjà utilisé un service ou acheter un produit sur la e-boutique de la Poste (Colissimo, timbres, contrats de réexpédition, etc.).

(2) Un message de notification de dépôt de document est envoyé sur l'email renseigné à chaque dépôt de toute nouvelle attestation de paiement.

• Validez les Conditions Générales d'Utilisation.

### **CAS** n°2 : Vous avez déjà un compte Digiposte ou un compte client La Poste

• Cliquez sur « Se connecter » et aller directement à l'étape 3.

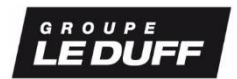

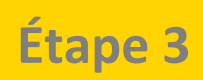

### Connectez-vous avec vos identifiants Digiposte ou compte client La Poste

| Pas encore de compte ?<br>S'inscrire                       | Déjà un compte ?<br><b>Se connecter</b> |
|------------------------------------------------------------|-----------------------------------------|
| Connectez-vous à votre compte                              |                                         |
| E-MAIL                                                     |                                         |
| MOT DE PASSE Mot de passe oublié ?                         |                                         |
| Jutilise un compte professionnel pour gérer mon entreprise | VALIDER                                 |
| Je m'authentifie                                           | e grâce à un code à six chiffres ▼      |

## Étape 4

| Vérifiez votre adhésion    |         |            |        |           |  |  |
|----------------------------|---------|------------|--------|-----------|--|--|
| Cliquez sur « Organismes » |         |            |        |           |  |  |
| P                          | Accueil | Organismes | Coffre | Démarches |  |  |
|                            |         |            |        |           |  |  |

#### Dans la catégorie Travail, retrouvez le logo du Groupe Le Duff et cliquez sur celui-ci

| RH             |  |
|----------------|--|
| LEDUFF         |  |
|                |  |
| GROUPE LE DUFF |  |
| 99160348       |  |

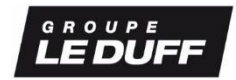

Visualisez le statut « validé » de votre adhésion Groupe Le Duff.

#### Consulter vos bulletins de paie

**Connectez-vous** à votre compte depuis votre ordinateur ou votre mobile *(après téléchargement de l'application Digiposte).* 

**Retrouvez** votre dernier bulletin de paie sur la page d'accueil. Tous les autres bulletins déjà lus ont été automatiquement archivés dans votre dossier Groupe Le Duff dans la rubrique « coffre ».

#### Contacter le service client Digiposte

AIDE EN LIGNE Pour vos questions les plus courantes : http://aide.digiposte.fr/

#### FORMULAIRE DE CONTACT

Pour toute demande spécifique : https://secure.digiposte.fr/service client

#### **TÉLÉPHONE**

0 969 321 267 – appel gratuit accessible du lundi au vendredi de 8h30 à 19h et le samedi de 8h30 à 13h

ĝ

Pour refuser le dépôt et recevoir votre bulletin de paie au format papier

Signifiez votre décision par mail à votre service Rh.

puis

 $\dot{\mathbf{v}}$ 

- Connectez-vous à votre coffre, puis cliquez sur « Organismes » puis double-cliquez sur l'organisme Groupe Le Duff
- Cliquez sur le pictogramme

|   | GROUPE LE DUFF | < C                                     |
|---|----------------|-----------------------------------------|
|   | 99160348       | 🧷 Personnaliser le nom du compte        |
| 0 |                | Lire la convention de dématérialisation |
|   |                | 🛍 Déconnecter l'organisme               |

Cliquez sur « Déconnecter l'organisme »

À défaut, vos bulletins de paie seront déposés et stockés dans votre coffre-fort Digiposte.

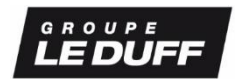

- Depuis votre coffre à la rubrique « Mes organismes / Recevoir mes documents » en cochant « Groupe Le Duff».
- Ou en **saisissant** «<u>https://adherer.digiposte.fr/GroupeLeduff</u>» et indiquez ensuite votre matricule et votre date d'ancienneté.

| <b>№</b> ° | RECEVOIR MES DOCUMENTS DANS DIGIPOSTE                                                                    | × |
|------------|----------------------------------------------------------------------------------------------------|---|
| Vo         | s informations d'adhésion                                                                                |   |
| ,          | Veuillez saisir votre matricule ainsi que le code de securité imprimé sur votre dernier bulletin de paie |   |
|            | Matricule                                                                                                | _ |
|            | Matricule                                                                                                |   |
|            | Code de sécurité                                                                                         |   |
|            | Code de sécurité                                                                                         |   |
| [          | J'accepte la <u>convention de dématérialisation</u> .                                                    |   |

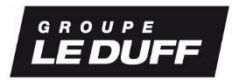